# ClubRunner

<u>Help Articles > Nova > Form Designer > [NOVA] How do I use the Form Designer?</u>

# [NOVA] How do I use the Form Designer?

Michael M. - 2025-08-26 - Form Designer

The Form Designer allows you to build custom forms for data collection purposes. You may access the Form Designer by following these steps:

- 1. Log in to your account through your club homepage, then click on **Member Area** on the top right under your club banner. <u>Alternatively, click here to go directly to the ClubRunner login page.</u>
- 2. In the left-hand menu navigation, click Settings.

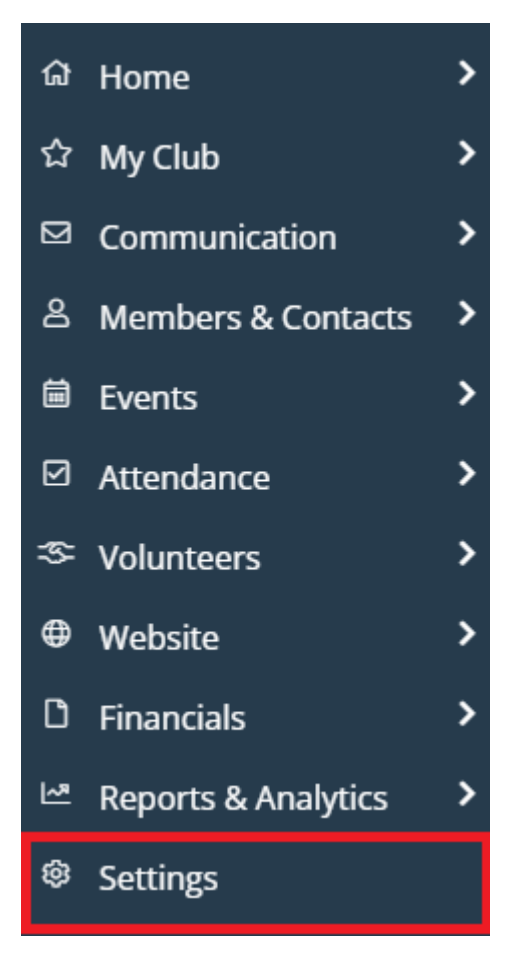

3. Under the Workflow & Automation section, click Forms.

| WORKF     | OW & AUTOMATIO | N |  |  |
|-----------|----------------|---|--|--|
| Forms     |                |   |  |  |
| Smart Lis | ts             |   |  |  |
| Automat   | on Settings    |   |  |  |

4. This will redirect you to a page with a list of existing forms. You may click the drop-down arrow to select from options to view the live form, edit the form, export its collected data, or copy or delete the form as necessary.

| Fc | orms                       |                             |                 |                 |                           |
|----|----------------------------|-----------------------------|-----------------|-----------------|---------------------------|
| ٩  | Search                     |                             |                 |                 | ➔ Add Form                |
|    | NAME ^                     | LAST UPDATED 🗸              | UPDATED BY 🗸    | VISIBILITY 🗸    | ACTIONS                   |
| +  | Club Project Proposal      | Jun. 18, 2025 at 4:55 p.m.  | Aaron Aaronsons | Website and Mer | nber Area 🗾 👻             |
| +  | Election Survey            | Jul. 11, 2025 at 10:33 a.m. | Red Bugenhagen  | Website         | <b>Q</b> , View Live Form |
| +  | Funding Request            | Jun. 18, 2025 at 4:57 p.m.  | Aaron Aaronsons | Website and Me  | 💥 Edit                    |
| +  | Scholarship Application    | Jun. 18, 2025 at 4:59 p.m.  | Aaron Aaronsons | Website and Me  | 🗘 Сору                    |
| ÷  | Speaker Request            | Jun. 18, 2025 at 5:04 p.m.  | Aaron Aaronsons | Website and Me  | Export                    |
| ÷  | Youth Exchange Application | Jun. 18, 2025 at 5:04 p.m.  | Aaron Aaronsons | Website and Me. |                           |

5. Click **Add Form** to start creating a new form. You will be directed to the form designer where you will be able to modify the form properties, questions and workflows.

### Forms

| ٩ | Search                |                             |                 | [                    | + Add Form |
|---|-----------------------|-----------------------------|-----------------|----------------------|------------|
|   | NAME <sup>▲</sup>     | LAST UPDATED 👻              | UPDATED BY 🗸    | VISIBILITY 🗸         | ACTIONS    |
| ÷ | Club Project Proposal | Jun. 18, 2025 at 4:55 p.m.  | Aaron Aaronsons | Website and Member A | rea 💽      |
| ÷ | Election Survey       | Jul. 11, 2025 at 10:33 a.m. | Red Bugenhagen  | Website              | -          |

# **Setting Up Properties**

You will see a Properties section on the right-hand side of the designer which you can edit as necessary, and includes the following:

| > | Form Settin                   | ngs      |          |  |  |  |  |
|---|-------------------------------|----------|----------|--|--|--|--|
|   | Properties                    | Fields   | Workflow |  |  |  |  |
|   | Form Details<br>Title *       |          |          |  |  |  |  |
|   | Club Project Proposal Name ②* |          |          |  |  |  |  |
|   | Club Project Proposal         |          |          |  |  |  |  |
|   | Permalink *                   |          |          |  |  |  |  |
|   | club-project-p                | proposal |          |  |  |  |  |

- Title: This will be the title of the form available.
- Name: Internal identifier visible only to administrators.
- Permalink: The direct URL for this form (auto-generated based on the title, but editable).
- Description: Appears at the top of the form (public-facing).
- Internal Description: Appears in the admin view/form list only.
- Access Visibility: Choose whether the form appears on the website, member area, or both.
- Roles: Restrict access to certain member roles. Leave blank for open access (within the visibility rules).
- Extra CSS Classes: Add custom CSS classes for styling the form container.

# **Setting Up Fields**

The Fields tab is used to create fields for collecting data in your form. By default, your form includes a First Name, Last Name, Email, and CAPTCHA fields. To add a new field:

1. Click Add New Field.

| > Form Setti    | ngs      |          |  |  |  |  |
|-----------------|----------|----------|--|--|--|--|
| Properties      | Fields   | Workflow |  |  |  |  |
| Fields Ele      | ements   |          |  |  |  |  |
| Add New Fie     | ld       |          |  |  |  |  |
| <b>Q</b> Search | Q Search |          |  |  |  |  |

2. A pop-up will appear. Enter a label, which is the field name users will see. Click into the Field Type dropdown to select from the following:

|     |               |               |        | Tiltore |      |
|-----|---------------|---------------|--------|---------|------|
| I   | Add New Field |               |        | ×       | + 1  |
| e * | Label *       |               |        |         | at I |
| I   | Field Type *  | Select Type 🗸 |        |         | ail  |
| *   |               | Select Type   |        |         | na   |
|     |               | Address       |        |         |      |
| I   |               | Date Time     | Cancel | Save    |      |
| b   |               | File          |        |         |      |
|     |               | Image         |        |         |      |
|     |               | Quantity      |        |         |      |
|     |               | Text          |        |         |      |
|     |               | True/False    |        |         |      |

- $\circ~$  Address Collects a full mailing address. Includes fields like street, city, state/province, postal code, and country
- $\circ~$  Date/Time Allows users to input a date
- File Lets users upload a file (e.g., PDF, DOCX, images).
- $\circ~$  Image Allows users to upload image files (e.g., PNG, JPG).
- $\circ~$  Quantity A number field where users can enter or select a quantity.
- $\circ~$  Text Accepts typed input. You can choose between:
- $\circ~$  Single Line: For short answers like names, job titles, or emails.
- $\circ~$  Multi-line and Rich text for longer responses such as comments, messages, or feedback.
- $\circ~$  True/False Used for yes/no or agree/disagree responses

3. Click Save. Your field will appear in the form preview.

Note

You can add as many fields as you need.

#### To edit an existing field:

1. Hover over the field in the left panel, then click the gear icon to open the field settings.

| Section             |       |
|---------------------|-------|
| Default Section     | + 🗹 × |
| Section Description |       |
|                     |       |
| First Name *        | •     |
|                     | ×     |
|                     |       |

2. Edit the following options as necessary:

# Edit First Name Properties

|--|

### **GENERAL SETTINGS**

Label

🗹 Show Label

First Name

### Field

A First Name First Name

🗌 Move field to new line

 $\circ~$  Show Label: Toggle the label on or off.

- $\circ~$  Move Field to New Line: Place the field below the label.
- Make Field Required: Check this to require input.
- $\circ~$  You can enter a custom validation message or use the default.
- $\circ~$  Help Text: Display additional instructions below the field.
- $\circ\;$  Tooltip: Show helpful info on hover.
- $\circ~$  Advanced UI Settings: Add custom CSS classes to the individual field wrapper.

### Setting Up the Workflow

The Workflow tab in the Form Designer lets you define what happens after someone fills out and submits a form. You can automate actions, choose where users are taken next, and customize what buttons appear on the form.

| Fo                  | rm Settin                            | gs                        |                |               |  |  |
|---------------------|--------------------------------------|---------------------------|----------------|---------------|--|--|
| Pro                 | perties                              | Fields                    | Workflow       | _             |  |  |
| <b>For</b><br>Actio | m Button                             | ted sequent               | ially.         |               |  |  |
| S                   | ave                                  |                           |                | ^             |  |  |
|                     | o合 Save Form                         |                           |                |               |  |  |
|                     | o合 Create Record                     |                           |                |               |  |  |
|                     | Add Action -                         |                           |                |               |  |  |
| <b>Red</b><br>Cho   | l <b>irect Optio</b><br>ose where to | <b>ns</b><br>go after the | form is submit | ted.          |  |  |
|                     | Success Me                           | ssage Page                | Cu             | stom Redirect |  |  |

• Form Buttons: By default, every form includes a "Save" button. When clicked, the form is submitted and a record is created behind the scenes with the submitted information. You can also add additional buttons to trigger actions, such as:

- Send Bulletin To learn more about how to send bulletins, please read the support article: <u>How</u> <u>do I create and send a Bulletin?</u>
- Send Email To learn more about how to send emails, please read the support article: <u>How do I</u> <u>compose and send an email?</u>
- Redirect Options: You can also specify what happens after someone submits the form.
  - $\circ~$  Success Message (default): This option displays a custom success message on the screen.
  - Custom Redirect: Use this to redirect users to a specific URL, page, or built-in page (e.g., event listing or homepage).

# Viewing the Live Form

Use the options in the top right-hand corner of the Form Designer for the following:

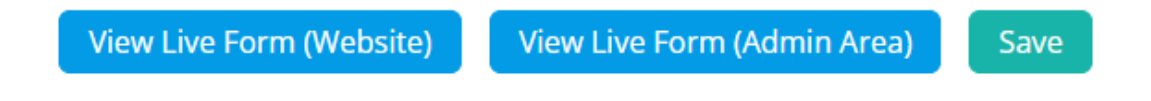

- View Live Form (Website): Preview how it looks to members or public users.
- View Live Form (Admin Area): View how admins see the form.
- Save: Save your form changes.